# Google 2 Wege Authentifizierung (Google 2FA)

## Was ist Google 2FA

Google 2FA bietet einen zusätzlichen Schutz, damit sich wirklich nur berechtigte Benutzer am System anmelden können. Eine Weitergabe von Benutzername und Passwort an andere Personen wird so nahezu unmöglich. Benötigt wird hierfür ein Smartphone, auf dem die Google Authenticator App installiert ist. Diese App generiert einen Code, den man beim Login zusätzlich angeben muss. Die App erzeugt alle 30 Sekunden einen neuen Code, somit bringt es auch nichts, wenn dieser Code weitergegeben oder abgefangen wird. Es ist auch so gut wie ausgeschlossen, dass 2 Benutzer zur selben Zeit den gleichen Code auf ihrem Smartphone für die gleiche Anwendung angezeigt bekommen.

# Google 2FA in E-PROFVS aktivieren

Im Menüpunkt **Administration**  $\rightarrow$  **Benutzerverwaltung**  $\rightarrow$  **Benutzer** den Benutzer in der Liste auswählen bei dem Sie die 2 Wege Authentifizierung aktivieren wollen.

| Benutzer            |                |        |                 |
|---------------------|----------------|--------|-----------------|
| Suche Ansicht Ände  | erungen        |        |                 |
| Mustermann          |                | ×P     |                 |
| Neu 🕞 Löschen 📧 Exp | port 🔔 Drucken |        |                 |
| Nachname 🔺          | Vorname        | Kürzel | Änderungs Datur |
| Mustermann          | Max            |        |                 |

In der Bearbeiten Ansicht müssen Sie dann den Haken bei **Google 2FA verwenden** setzen und anschließen auf **Speichern** klicken

| Max Hustermann                    |                              |   |                                         |                           |                                |  |  |
|-----------------------------------|------------------------------|---|-----------------------------------------|---------------------------|--------------------------------|--|--|
| Speichen 🥥 Abbrechen 🔄 Änderungen |                              |   |                                         |                           |                                |  |  |
| 2                                 |                              |   |                                         |                           |                                |  |  |
| Vomame:                           | Мах                          |   | Nur eigene Datensätze                   | 0 - Kein Status-Level     |                                |  |  |
| Nachname:                         | Mustermann                   |   | editieren:                              |                           |                                |  |  |
| Benutzername:                     | MaxMustermann                |   | Einsatz Status-Level:                   |                           |                                |  |  |
| Kürzel:                           |                              |   | Lehrgang Status-Level:                  | 0 - Kei                   | in Status-Level                |  |  |
| Anrede:                           |                              | * |                                         | 2 - Fre                   | rgangertassung<br>ioabe prüfen |  |  |
| Firma:                            |                              |   |                                         | 3 - frei                  | gegeben zur Anmeidung          |  |  |
| Telefon:                          |                              |   |                                         | 4 - Anmeldung geschlossen |                                |  |  |
| Mobil:                            |                              |   | Änderungen an<br>Kostensätzen erlauben: | () Ja                     | Nein                           |  |  |
| E-Mail:                           | MaxMustermann@Musterstadt.de |   | Darf Ausweise bestellen:                | Ola                       | Nein                           |  |  |
| Benutzergruppe:                   | Gerätewarte                  | * | Ausbilder immer                         | Ola                       | Nein                           |  |  |
| Zugang sperren arro               |                              |   | bearbeiten:                             |                           |                                |  |  |
|                                   |                              |   | Gruppenbenutzer:                        | () Ja                     | Nein                           |  |  |
|                                   |                              |   | ALIS Funktion:                          | _                         |                                |  |  |
|                                   |                              |   | Google 2FA verwenden:                   |                           |                                |  |  |
|                                   |                              |   | AAO Ardeige 🧶:                          | Syster                    | m Standard                     |  |  |

Auf der Detail Ansicht bekommen Sie dann einen neuen Reiter mit dem Namen **Google 2FA** angezeigt. In diesem Reiter wird ihnen ein QR-Code angezeigt, den Sie mit der App **Google Authenticator** auf ihrem Smartphone abscannen müssen. Die App müssen Sie ggf. noch über den Apple App Store bzw. Google Play Store installieren.

<sup>-</sup> https://www.fvsweb.com/wiki/

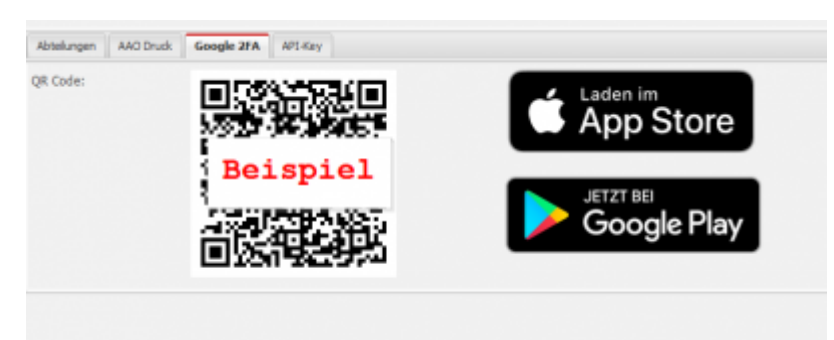

### E-PROFVS Instanz zu Google Authenticator hinzufügen

Öffnen Sie die App **Google Authenticator** auf ihrem Smartphone. Anschließend tippen Sie oben rechts auf das + Zeichen.

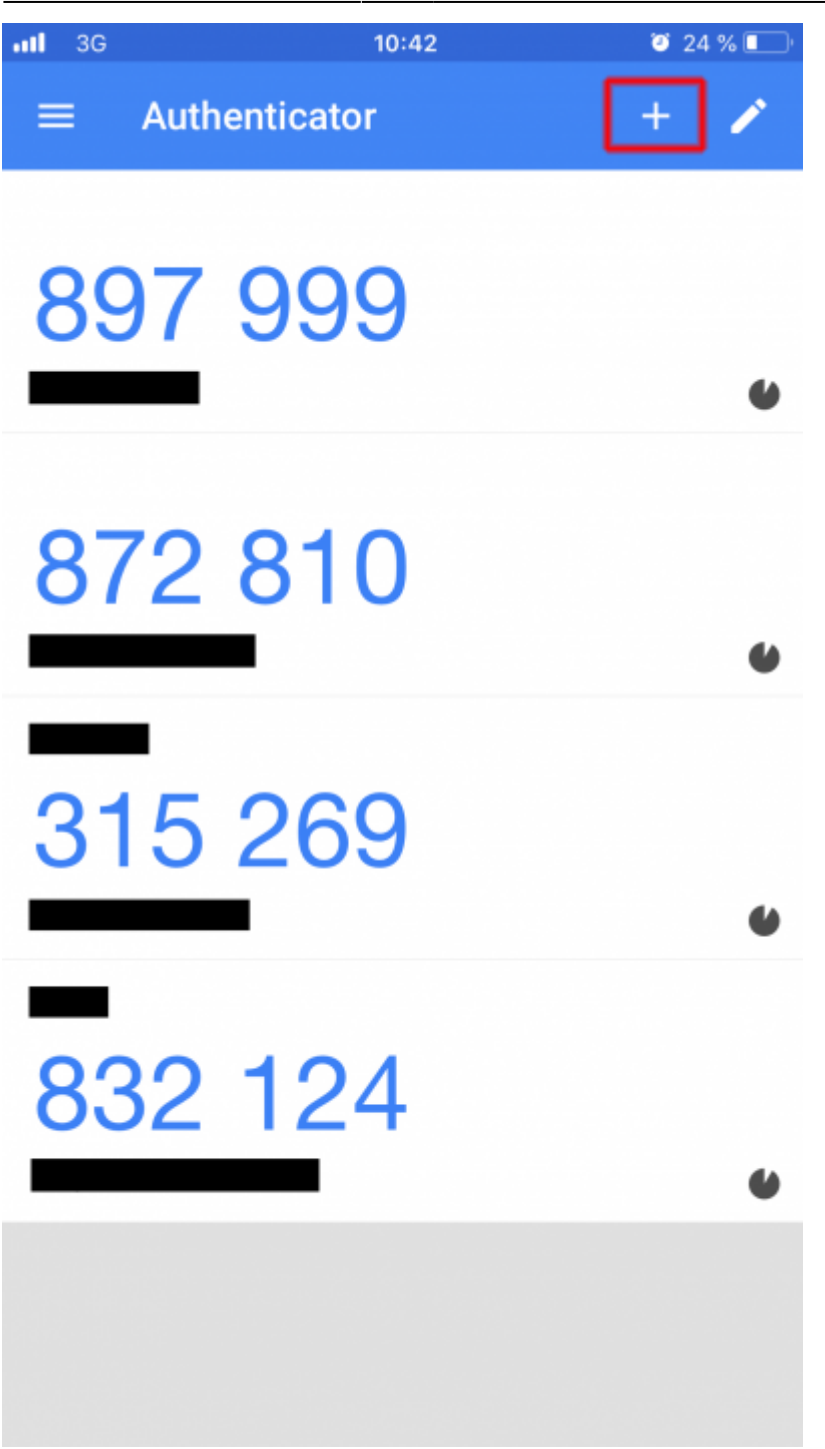

Danach tippen Sie den Eintrag Barcode scannen an.

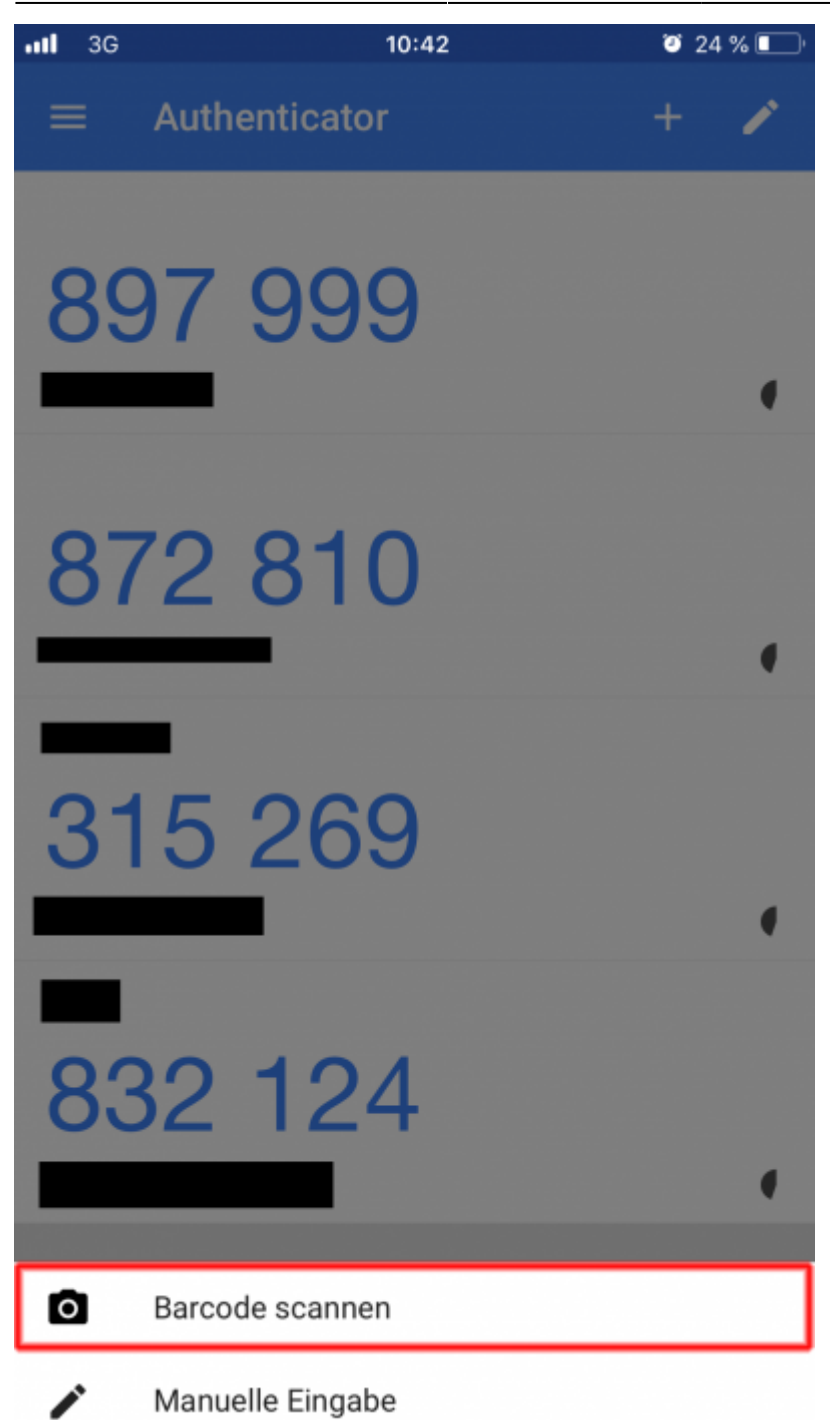

Scannen Sie nun den im E-PROFVS angezeigten QR-Code. Anschließend sollte ihnen ein E-PROFVS Eintrag in ihrer Google Authenticator App angezeigt werden

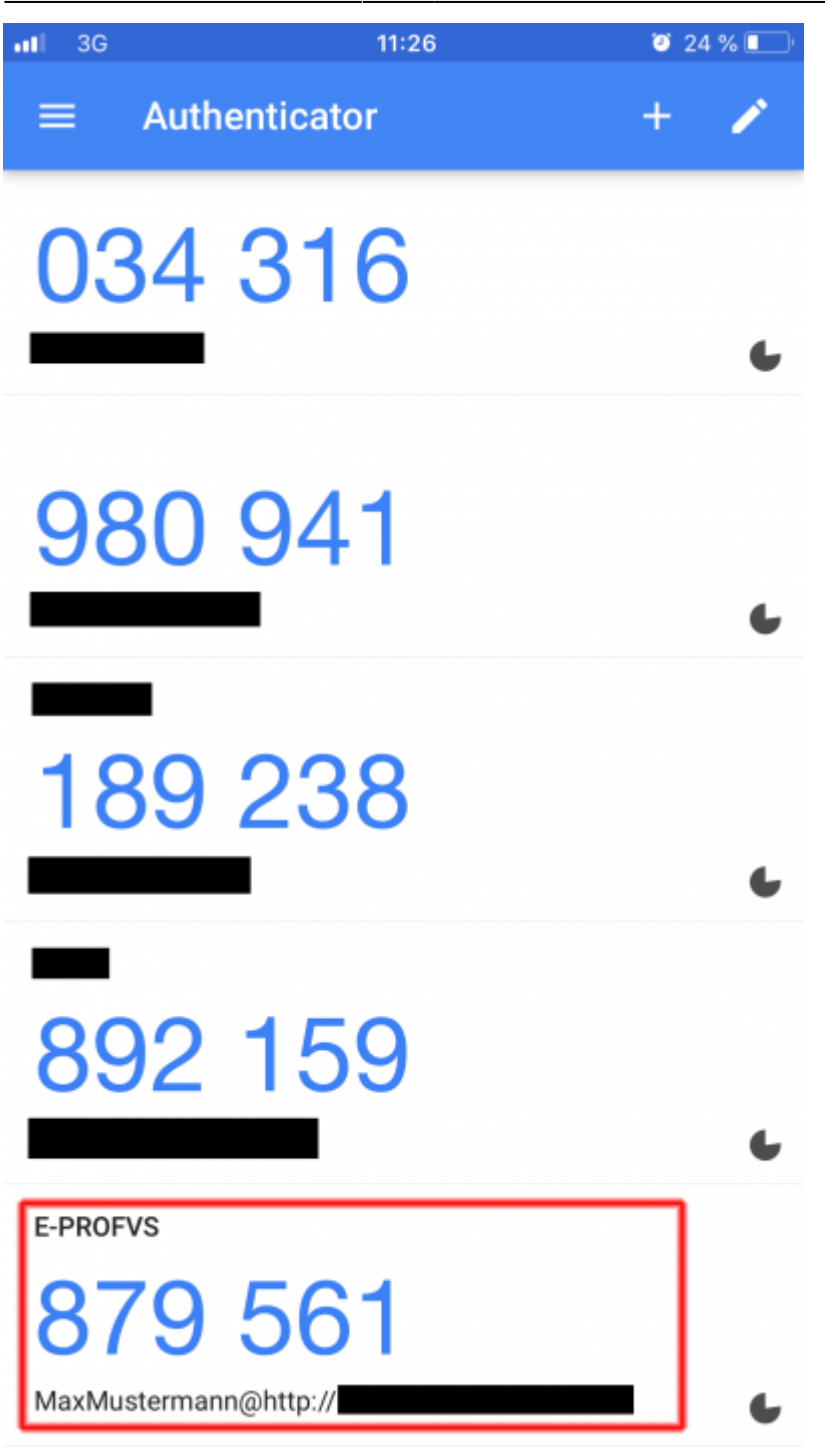

#### **Anmelden am E-PROFVS**

Sobald die Google 2FA bei einem Benutzer aktiviert ist, kann sich dieser nur noch anmelden, wenn er den 6steligen Code, der im Google Authenticator auf dem Smartphone angezeigt wird, in das Feld Token auf der Login Seite einträgt.

Der Code ändert sich alle 30 Sekunden, so das gewährleistet ist, dass sich nur derjenige einloggen kann, der auch das entsprechende Smartphone bei sich trägt

Last update: 29.03.2019 01:00

|                                    | -                     |                                       |                                      |
|------------------------------------|-----------------------|---------------------------------------|--------------------------------------|
| 6                                  | <b>D</b> F - DI       |                                       |                                      |
|                                    |                       |                                       |                                      |
|                                    | FEUERWE               | EHR · VERWALTUNGS · S                 | YSTEM                                |
|                                    | Anmeldung             |                                       |                                      |
|                                    | Benutzername:         | MaxMustermann                         |                                      |
|                                    | Passwort:             |                                       |                                      |
|                                    | Token:                | 879561                                |                                      |
|                                    |                       | Anmelden Passwort vergessen           |                                      |
|                                    | Pas                   | swort vergessen?                      |                                      |
| Bitte geben Sie ihre               | E-Mail Adresse ode    | r ihren Benutzemamen in das Fel       | id "Benutzername" ein,               |
| und                                | d klicken anschließer | nd auf den "Passwort vergessen"       | Knopt.                               |
|                                    | FVSWeb.c              | om Rechtlicher Hinweis:               |                                      |
| Sämtliche Informationen, welche im | FVSWeb.com ange       | zeigt werden, sind nur für offizielle | FVSWeb.com Nutzer rechtlich erlaubt. |
|                                    | Suppo                 | ort / Kontakt Details:                |                                      |
|                                    | Kosteniose            | Hotline +49 7433 99934-500            |                                      |
|                                    | E-Moil: •             | unnortifie projects com               |                                      |

From: https://www.fvsweb.com/wiki/ -

Permanent link: https://www.fvsweb.com/wiki/doku.php?id=workflow:google\_2fa:start

Last update: 29.03.2019 01:00

×